# 集成Virtual Machine Manager并对其进行故障排除

## 目录

| <u>简介</u>      |   |
|----------------|---|
| <u>概述</u>      |   |
| <u>VMM集成配置</u> |   |
| <u>高级流程</u>    |   |
| <u>VMM特定任务</u> |   |
| VMM集成验证        |   |
| <u>故障排除</u>    |   |
| 验证             |   |
|                | ₹ |

## 简介

本文档提供了有关如何设置Virtual Machine Manager(VMM)集成的高级核对表,之后是一些常见错 误/错误和故障,需要查找。它还包含用于排除常见VMM域相关问题的其他命令。

## 概述

VMM集成允许将VMM(vCenter、SCVMM等)链接到以应用为中心的基础设施(ACI),以便可以以 与裸机相同的方式为虚拟机提供策略。ACI支持要配置的多个VMM域,这些域可以是虚拟机监控程 序管理器的混合。首次客户仅发货vCenter时,将受支持,但预计不久后会添加HyperV和其他虚拟 机监控程序。

终端组(EPG)与虚拟机与裸机服务器使用的方式相同。唯一的区别是,在裸机终端中,通常将 EPG静态绑定到枝叶/接口,而在虚拟机中,将VMM域绑定到EPG。这允许应用策略基础设施控制 器(APIC)在vCenter中创建可添加主机的分布式虚拟交换机(DVS)。虚拟机监控程序主机(ESX)添加 到DVS后,EPG将作为网络绑定(也称为端口组)对虚拟机可用。

在此图中,ACI EPG在vCenter中显示为虚拟机网络端口组。

| IXYM_Lard0 - Virtual Mach                                                                                                    | ine Properties                                                                                                    |                                                                                                    |
|----------------------------------------------------------------------------------------------------|----------------------------------------------------------------------------------------------------|----------------------------------------------------------------------------------------------------|
| ardware Options Resources                                                                                                    | Profiles VServices                                                                                                    | Virtual Machine Version:                                                                                       |
| Show All Devices                                                                                                    | Add Remove                                                                                                    | Device Status<br>Connected                                                                                     |
| lardware                                                                                                    | Summary                                                                                                    | Connect at power on                                                                                            |
| Memory<br>CPUs<br>Video card<br>VMCI device<br>SCSI controller 0<br>Hard disk 1<br>Network adapter 1                                               | 2048 MB<br>2<br>Video card<br>Restricted<br>LSI Logic Parallel<br>Virtual Disk<br>IxVM Backplane                               | Adapter Type<br>Current adapter: VMXNET 3<br>MAC Address<br>00:50:56:94:00:08<br>C Automatic C Manual APIC EPG |
| <ul> <li>Network adapter 2</li> <li>Network adapter 3</li> <li>Network adapter 4</li> <li>Network adapter 5</li> </ul>                             | vmm-ucs ixia Ix_Intern<br>vmm-ucs ixia Ix_Intern<br>vmm-ucs ixia Ix_Intern<br>vmm-ucs ixia Ix_Intern                           | DirectPath I/O<br>Status: Inactive ()                                                                          |
| <ul> <li>Network adapter 6</li> <li>Network adapter 7</li> <li>Network adapter 8</li> <li>Network adapter 9</li> <li>Network adapter 10</li> </ul> | vmm-ucs ixia Ix_Intern<br>vmm-ucs ixia Ix_Intern<br>vmm-ucs ixia Ix_Intern<br>vmm-ucs ixia Ix_Intern<br>vmm-ucs ixia Ix_Intern | Network label:<br>vmm-ucs ixia Ix_Internal-2 (vmm-ucs-vcenter) Port: 254 Switch to advanced settings           |

## VMM集成配置

配置VMM集成时需要执行许多步骤。如果错过步骤,则配置将无法应用于vCenter或VM,从而能够 通过交换矩阵传递流量。高级步骤会列出,并说明每个步骤的功能。有关完整的详细信息和步骤 ,请参阅配置指南和/或培训NPI。

## 高级流程

必备任务包括:

- 创建租户
- 创建网桥域(BD)
- •为BD分配适当的IP子网
- 创建关联的可附加实体配置文件(AEP)
- 创建交换机配置文件
- 创建接口策略组
- 创建接口配置文件

## VMM特定任务

1. 创建vCenter域。 VM网络> VM提供商VMware >创建VM提供商在此,您可以配置逻辑VM域 ,包括定义vCenter凭证、vCenter主机详细信息,然后将它们绑定在一起。您还将创建/分配 将由此VM域使用的VLAN池。VLAN池应包括VM使用的所有VLAN。最后一步是将此VMM域分 配给之前创建的AEP。AEP之前应已分别链接到接口策略组和接口配置文件。这允许在定义的 枝叶接口上访问VM域。实际上,您告诉ACI此VM域的虚拟机监控程序连接到交换矩阵的位置 。如果您未能关联AEP,枝叶将永远不会自行编程到相关EPG。请确保vCenter数据中心名称 完全匹配。此图显示了APIC与vCenter中的VMM控制器数据中心名称。

| Policies                                                                                                    | VMM Controller                                                               | - vmm-ucs-vc                                                                                        |                                  | File Edit View Inventory Administration Pl                      | ug-ins Help                                                                                                    |
|----------------------------------------------------------------------------------------------------|------------------------------------------------------------------------------|----------------------------------------------------------------------------------------------------|----------------------------------|-----------------------------------------------------------------|----------------------------------------------------------------------------------------------------|
| Quark Start      Win Provider Microsoft      Win Provider Winnine      Winn ucs-venter      Start Weit Controller Vision-ucs-vec      VMM Credential vision-ucs-vec | PROPERTIES<br>Na<br>Ty<br>Host Name (or JP Addre<br>Datacen<br>Stats Collect | me: vmm-ucs-vc<br>pe: vCenter<br>iss): 172.23.96.195<br>ter: Scale2<br>ion: © Enabled<br>@ Disabled | Must Match<br>vCenter DC<br>Name |                                                                 | Hosts and Clusters      Hosts and Clusters      I72.23.96.1      Summary      Hardware      Process     Memory     Storage     Network |
|                                                                                                    | Management E     Associated Creden                                           | PG: mgmt/vmm-ucs-app-pro/ v<br>tial: vmm-ucs-vc v                                                   | ሮ<br>ሮ                           | 6 172.23.96.204<br>72.23.96.205<br>72.23.96.206<br>72.23.96.207 | Storage<br>Network                                                                                                    |

2. 将EPG绑定到VMM域。 租户>租户X >应用配置文件>应用X >应用EPG > EPG X >域(VM和 裸机)此任务使EPG可用于VMM域,该域包括关联DVS主机上的所有VM。除选择VMM域配 置文件外,唯一的选项是设置策略部署和解析即时性。这会告知APIC立即将EPG和相关配置 推送到关联的AEP枝叶,或仅当VM联机时(与该EPG/端口组(按需))。 按需是资源扩展的默 认首选。此图显示如何将VMM域关联到EPG。

| e the vivin domai    | n to associate  |      |  |
|----------------------|-----------------|------|--|
| VMM Domain Profile   | vmm-ucs-vcenter | ~ CP |  |
| Deploy Immediacy     | 🗇 Immediate     |      |  |
|                      | On Demand       |      |  |
| Resolution Immediacy | 🔘 Immediate     |      |  |
|                      | On Demand       |      |  |

备任务都已完成,则配置完成。

### VMM集成验证

DVS在vCenter上创建。创建VMM域后,应在vCenter中创建DVS。为了验证其已创建,从VI客户端 导航到Home > Inventory > Networking。DVS应与为VMM提供程序指定的名称一起存在。

| 🚱 localhost - vSphere Client                                                           |                             |           |
|----------------------------------------------------------------------------------------|-----------------------------|-----------|
| File Edit View Inventory Administration Plug-ins Help                                  |                             |           |
| 🖸 🔂 🔥 Home 🕨 🚮 Inventory 🕨 🧕 Networking                                                |                             |           |
|                                                                                        |                             |           |
| 🖂 🚱 localhost                                                                          | vmm-ucs-vcenter             |           |
|                                                                                        | Summary Networks P          | orts Reso |
| Vmm-ucs-vcenter                                                                        | General                     |           |
| vmm-ucs-vcenter-DVUplinks-105 vmm-ucs ixia ESX-201                                     | Manufacturer:<br>Version:   | VM<br>5.1 |
| vmm-ucs ixia Ix_Internal-1<br>vmm-ucs ixia Ix_Internal-2<br>vmm-ucs ixia Ix_Internal-2 | Hosts:<br>Virtual Machines: | 9<br>93   |
| vmm-ucs ixia ixia-test-no-cdp                                                          | Networks:<br>Total Ports:   | 10<br>10  |
| ymm-ucs ixia ixia-test-vc-down                                                         | Available Ports:            | 11        |
| vmm-ucs/ixia/vmk-vmotion                                                               | DirectPath I/O:             | Su        |
| lient_2010                                                                             |                             |           |
| 💙 Ix VM Backplane                                                                      | Lommands                    |           |

#### 故障排除

如果您未看到在vCenter上创建的DVS,请检查VM Networking > VMM Domain部分中的故障。可能 的原因是简单的第2层连接。确保与vCenter主机关联的管理EPG使用正确的BD。通常,这是带内 BD。

在枝叶上编程的EPG — 只要创建DVS,并且您已将VM分配到正确的EPG/端口组并启动VM,您就 应该看到在虚拟机监控程序连接的枝叶交换机上编程的BD和EPG。

#### 验证

通过SSH连接到枝叶。您可以直接或从APIC执行此操作。从APIC连接可以引用DNS名称,而不是 确定枝叶IP,并使用"tab"自动完成枝叶名称。

admin@apic2:~> ssh admin@leaf101 Password: leaf101# show vlan extended VLAN Name Status Ports \_\_\_\_\_ \_\_\_\_\_ \_\_\_\_\_ Ethl/1, Ethl/3 13 active \_ \_ 21 VMM-Test:VMM-Test-BD active Eth1/25 22 VMM-Test:VMM-Test-App:Test\_DB active Eth1/25 VLAN Type Vlan-mode Encap \_\_\_\_\_ \_\_\_\_\_ enet CE 13 vxlan-16777209, vlan-4093

#### leaf101#

从此处您可以看到,BD已在枝叶上正确编程,内部VLAN 21。对于通过此BD的内部传输,系统使用VXLAN 16646014。封装VLAN(wire-vlan)为305。这是主机在DVS端口组上看到的VLAN。这是从连接的VLAN池中提取的VLAN之一。

| 👳 VMM-Test VMM-Test-App | 0 | 6 |
|-------------------------|---|---|
| VLAN ID: 305            |   |   |
| 표 Virtual Machines (1)  |   |   |

#### 检查Visore的预期配置。在本例中,EPG名称为"Test\_DB"。

| APIC Object Store Browser                                                   |     |
|-----------------------------------------------------------------------------|-----|
| Share Browser WebEx                                                         |     |
|                                                                             |     |
| (←) → @visore.html?f=children&q=uni/tn-VMM-Test/ap-VMM-Test-App/epg-Test_DB | ∀ C |

| Class or DN: uni/tn-VMM-T | [est/ap-VMM-Test-App/ | epg-Test_DB        |                              |
|---------------------------|-----------------------|--------------------|------------------------------|
| Property:                 | Op: ==                | ✓ Val1:            | Val2:                        |
| Run Query                 |                       |                    |                              |
| Display URI of last query |                       |                    |                              |
| /api/node/mo/uni/tn-      | -VMM-Test/ap-VMM-T    | est-App/epg-Test_l | DB.xml?query-target=children |

Display last response

Total objects shown: 5

|              | fvRsBd                                                   | 2 |
|--------------|----------------------------------------------------------|---|
| childAction  |                                                          |   |
| dn           | uni/tn-VMM-Test/ap-VMM-Test-App/epg-Test_DB/rsbd 《 》IIII |   |
| forceResolve | yes                                                      |   |
| lcOwn        | local                                                    |   |
| modTs        | 2014-07-11T11:42:18.939+00:00                            |   |
| monPolDn     | uni/tn-common/monepg-default 《 》III.                     |   |
| гТуре        | mo                                                       |   |
| state        | formed                                                   |   |
| stateQual    | none                                                     |   |
| status       |                                                          |   |
| tC1          | fvBD                                                     |   |
| tContextDn   |                                                          |   |

| tDn                | uni/tn-VMM-Test/BD-VMM-Test-BD 《 》III.                        |   |
|--------------------|---------------------------------------------------------------|---|
| tRn                | BD-VMM-Test-BD                                                |   |
| tType              | name                                                          |   |
| tnFvBDName         | VMM-Test-BD                                                   |   |
| uid                | 0                                                             |   |
|                    | fvRsCustQosPol                                                | ? |
| childAction        |                                                               |   |
| dn                 | uni/tn-VMM-Test/ap-VMM-Test-App/epg-Test DB/rscustQosPol & MI |   |
| forceResolve       | yes                                                           |   |
| lcOwn              | local                                                         |   |
| modTs              | 2014-07-11T11:42:18.939+00:00                                 |   |
| monPolDn           | uni/tn-common/monepg-default < > IIII 3                       |   |
| гТуре              | mo                                                            |   |
| state              | formed                                                        |   |
| stateQual          | default-target                                                |   |
| status             |                                                               |   |
| tC1                | qosCustomPol                                                  |   |
| tContextDn         |                                                               |   |
| tDn                | uni/tn-common/qoscustom-default 《 》III. 🕕 🕢                   |   |
| tRn                | qoscustom-default                                             |   |
| tType              | name                                                          |   |
| tnQosCustomPolName |                                                               |   |

|              | fvRsPathAtt                                                                                               | 2 |
|--------------|----------------------------------------------------------------------------------------------------|---|
| childAction  |                                                                                                    |   |
| dn           | uni/tn-VMM-Test/ap-VMM-Test-App/epg-Test_DB/rspathAtt-[topology/pod-1/paths-101/pathep-[eth1/25]] 《 》Inl. |   |
| encap        | vlan-305                                                                                                  |   |
| forceResolve | no                                                                                                    |   |
| instrImedcy  | lazy                                                                                                    |   |
| lcC          |                                                                                                    |   |
| lcOwn        | local                                                                                                    |   |
| modTs        | 2014-07-11T13:56:18.122+00:00                                                                             |   |
| mode         | regular                                                                                                   |   |
| rType        | mo                                                                                                    |   |
| state        | unformed                                                                                                  |   |
| stateQual    | none                                                                                                    |   |
| status       |                                                                                                    |   |
| tCl          | fabricPathEp                                                                                              |   |
| tDn          | topology/pod-1/paths-101/pathep-[eth1/25] 《 》III.                                                         |   |
| tType        | mo                                                                                                    |   |
| uid          | 15374                                                                                                    |   |

## 工作流程和故障排除核对表

此图可用于图形表示和VMM集成核对表。

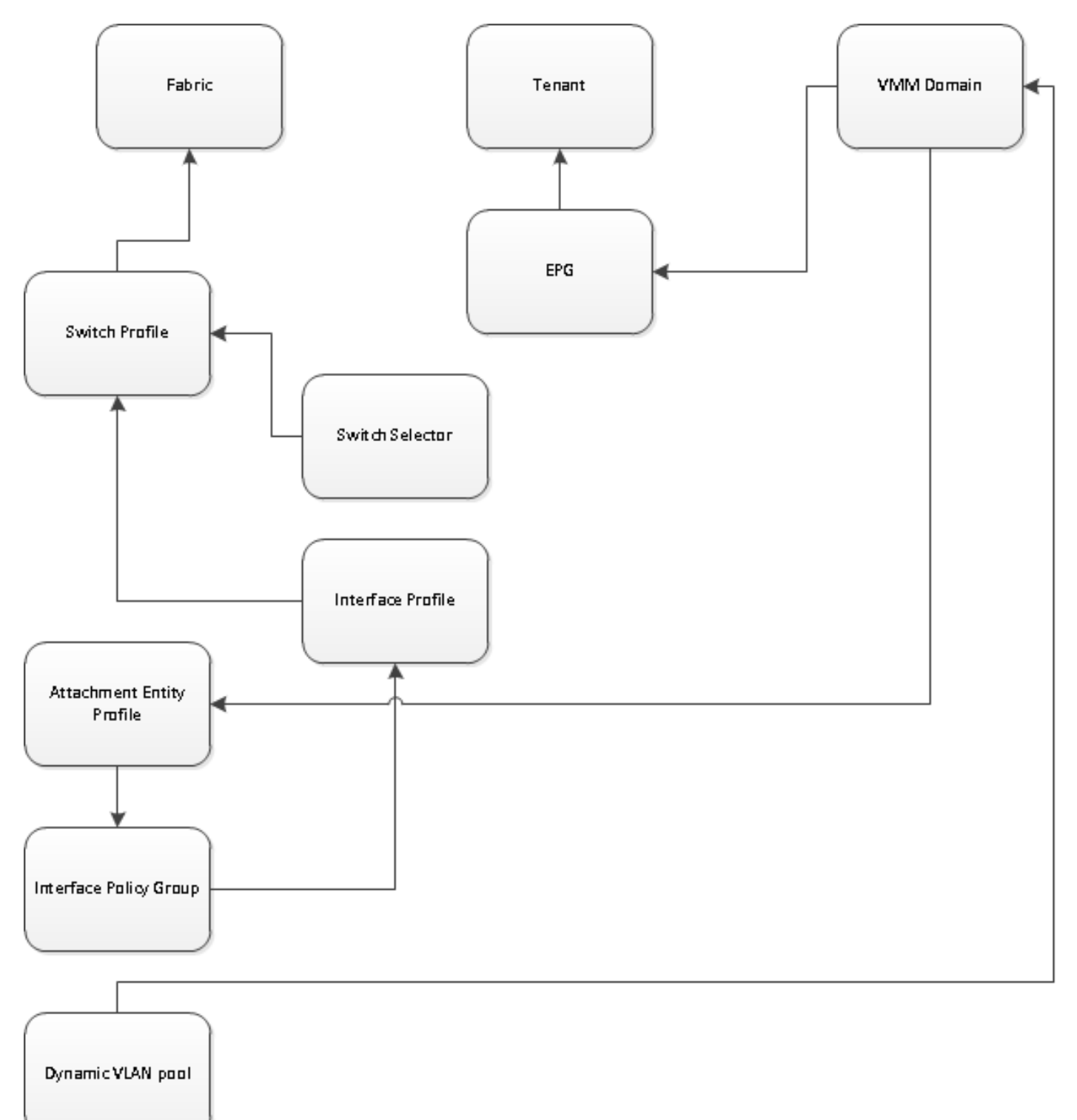